## <u>Competitive League Registration and</u> <u>Roster Access Instructions</u>

<u>Coaches and Managers ONLY, click on this LINK. You will then click on the Enroll</u> button to register as a manager. (Parent instructions at the end of this document)

- 1. Create an account (or) login
- 2. Enrollee: Select your name
- 3. Enrollment Type: Select "General"
- 4. Program: Select "Competitive Basketball League"
- 5. Offering: Select your team's gender/grade/division
- 6. Complete registration (Team Name, Coach Info, Waivers, etc.)
- 7. Upon completion of registration you will be prompted to select the Team Name link under the "Manage Rosters" menu at the top of the Team Sideline page.
- 8. Managers that want to give the head coach access to invite/add players to roster follow steps below.

After logging in to your TeamSideline account that was used to register your team/s, your screen should look similar to the below image. If you are the one that registered your team, you should see all of your teams under the Manager Rosters section, just as you see this team, Gold Crown Test Team Winter 2024 in the image below. If you have multiple teams, they will all be listed here and you will need to do these steps for all teams. Click on the team you would like to update.

| My Account - Manage Roster                                                               | rs•                                                                                                    | -           |
|------------------------------------------------------------------------------------------|----------------------------------------------------------------------------------------------------|-------------|
| Home                                                                                     |                                                                                                    | l l         |
| Use this page to navigate to "G                                                          | Gold Crown Foundation" functions which you have access to.                                                                                                    |             |
| The system will be system update is ap                                                   | unavailable on Monday, 10/9/2023 starting at 10pm Pacific until Tuesday, 10/10/2023 1am Pacif<br>pplied and the servers are rebooted. Check https://status.teamsideline.com/ for status updates | fic while a |
| My Account                                                                               | Manage Rosters                                                                                                    |             |
|                                                                                          |                                                                                                    |             |
| My Profile                                                                               | All Rosters                                                                                                    |             |
| My Profile<br>Members<br>Order History                                                   | All Rosters<br>Gold Crown Test Team Winter 2024                                                                                                    |             |
| My Profile<br>Members<br>Order History<br>Enrollments                                    | All Rosters<br>Gold Crown Test Team Winter 2024                                                                                                    |             |
| My Profile<br>Members<br>Order History<br>Enrollments<br>Volunteer Shifts                | All Rosters<br>Gold Crown Test Team Winter 2024                                                                                                    |             |
| My Profile<br>Members<br>Order History<br>Enroliments<br>Volunteer Shifts<br>Place Order | All Rosters<br>Gold Crown Test Team Winter 2024                                                                                                    |             |

After you have clicked on the team you want to update, your screen should look similar to below. If you haven't already done so, please click the add to roster button to add a coach to the roster. Once you have a coach added to the roster, click on the pencil icon to the far right of the coaches' name.

|                                                                                                    |                                                                                                    | www.teamsideline.com/                                                 | GoldCrown 🔊          |              |        |
|----------------------------------------------------------------------------------------------------|----------------------------------------------------------------------------------------------------|-----------------------------------------------------------------------|----------------------|--------------|--------|
| My Account - Manage Rosters                                                                                                    | 3▼                                                                                                    |                                                                       |                      |              |        |
| Competitive Basketball<br>Gold Crown Test Team Ros                                                                                                    | League Boys 4th Grade - Open Di<br>ster - Winter 2024                                                                    | ivision                                                               |                      | $\backslash$ | Help   |
| Step 3: A check mark displays i<br>Step 4: When the minimum num                                                                                              | in the Enrolled column for each team member<br>mber of team members have enrolled, click the                             | that has completed enrollment.<br>Submit button to change your Roster | Status to Submitted. |              |        |
| You must meet the minimum nu                                                                                                    | mber of 8 enrolled players before you can sub                                                                            | mit the roster.                                                       |                      |              |        |
| You must meet the minimum nu<br>You must change your Roster st<br>minimum Roster requirements.                                                               | mber of 8 enrolled players before you can sub<br>tatus to Submitted to notify "Gold Crown Fo                             | wit the roster.<br>oundation" your Team has met the                   |                      |              | Submit |
| You must meet the minimum nu<br>You must change your Roster st<br>minimum Roster requirements.<br>Add to Roster Reinvite<br>Name                             | mber of 8 enrolled players before you can sub<br>tatus to Submitted to notify "Gold Crown Fo<br>e All<br>Role            | omit the roster.<br>oundation" your Team has met the<br>Email Address | Invited              | Enrolled     | Submit |
| You must meet the minimum nu<br>You must change your Roster st<br>minimum Roster requirements.<br>Add to Roster Reinvit<br>Name<br>Jordan Crowe              | mber of 8 enrolled players before you can sub<br>tatus to Submitted to notify "Gold Crown Fr<br>e All<br>Role<br>Manager | unit the roster.<br>oundation" your Team has met the<br>Email Address | Invited              | Enrolled     | Submit |
| You must meet the minimum nu<br>You must change your Roster st<br>minimum Roster requirements.<br>Add to Roster Reinvite<br>Name<br>Jordan Crowe<br>Jordan B | e All Role Role Manager                                                                                                  | omit the roster.<br>oundation" your Team has met the<br>Email Address | Invited              | Enrolled     | Submit |

Once you click on the pencil icon, your screen should look like the image below. All you need to do it **change the drop down Roster Edit from No to Yes, then click** Save. After you have clicked Save, your coach will be able to login to their TeamSideline Account and they will have roster access just as you do.

|                                                               | <b>Gold Crown Foundation</b><br>www.teamsideline.com/GoldCrown <b>O</b> |                   |
|---------------------------------------------------------------|-------------------------------------------------------------------------|-------------------|
| n My Account ≁ Manage Rosters *                               | /                                                                       |                   |
| Competitive Basketball League Boys 4th Grade -<br>Edit Roster | - Open Division                                                         | Help <del>•</del> |
| Use this page to edit information for members of your team.   |                                                                         |                   |
| First Name * Jordan                                           |                                                                         |                   |
| Last Name * B                                                 |                                                                         |                   |
| Email *                                                       |                                                                         |                   |
| Roster Edit * Yes Ves A                                       | Now this staff member to sign in and manage the roster                  |                   |
| Save                                                          | Cancel                                                                  |                   |
| * Required Fields                                             |                                                                         |                   |

You have now given access to your coach to add players to the roster. On your roster you are able to see who has registered/accepted your invitation or not. If they have not, this means they have not registered to play and will be unable to play until they are on your roster.

- 9. Click the Add to Roster button to add team members. You can also click the Copy Roster button to add all team members from a previous Team Roster.
  - a. When you add a team member, an invitation is emailed to the team member to prompt them to enroll to be on your team.
  - b. A check mark displays in the Enrolled column for each team member that has completed enrollment.
  - c. When the minimum number of team members have enrolled, click the Submit button to change your Roster Status to Submitted. THIS STEP MUST BE COMPLETED!

## \*Managers that are also the coach, please add yourself as a coach as well because the system does not register managers as a coach and all coaches need to go through the background check process.

\*\*Please have your players wait to register until they have received an invitation from the manager or coach to their specific team to enroll.

## Parents, wait to receive invite from your coach via email.

- 1. Once you receive the email from your coach, follow the prompt to "Start the Registration Process"
- 2. Create an account (or) login
- 3. I would like to "Enroll on a Roster"
- 4. Under Account Name make sure your player is highlighted or "Add Enrollee"
- 5. Click "Add to Cart" button, and then "Proceed to Checkout"
- 6. Complete the Program Specific Information and Waivers
- 7. Complete Payment and "Place Order"

If you have any questions at all, please contact us.

Golf Crown Programs Staff

303.233.6776